# **NETGEA**R<sup>®</sup>

Installation Guide

Connect with Innovation<sup>™</sup>

3G+ Mobile Broadband Wireless-N Router MBRN3000

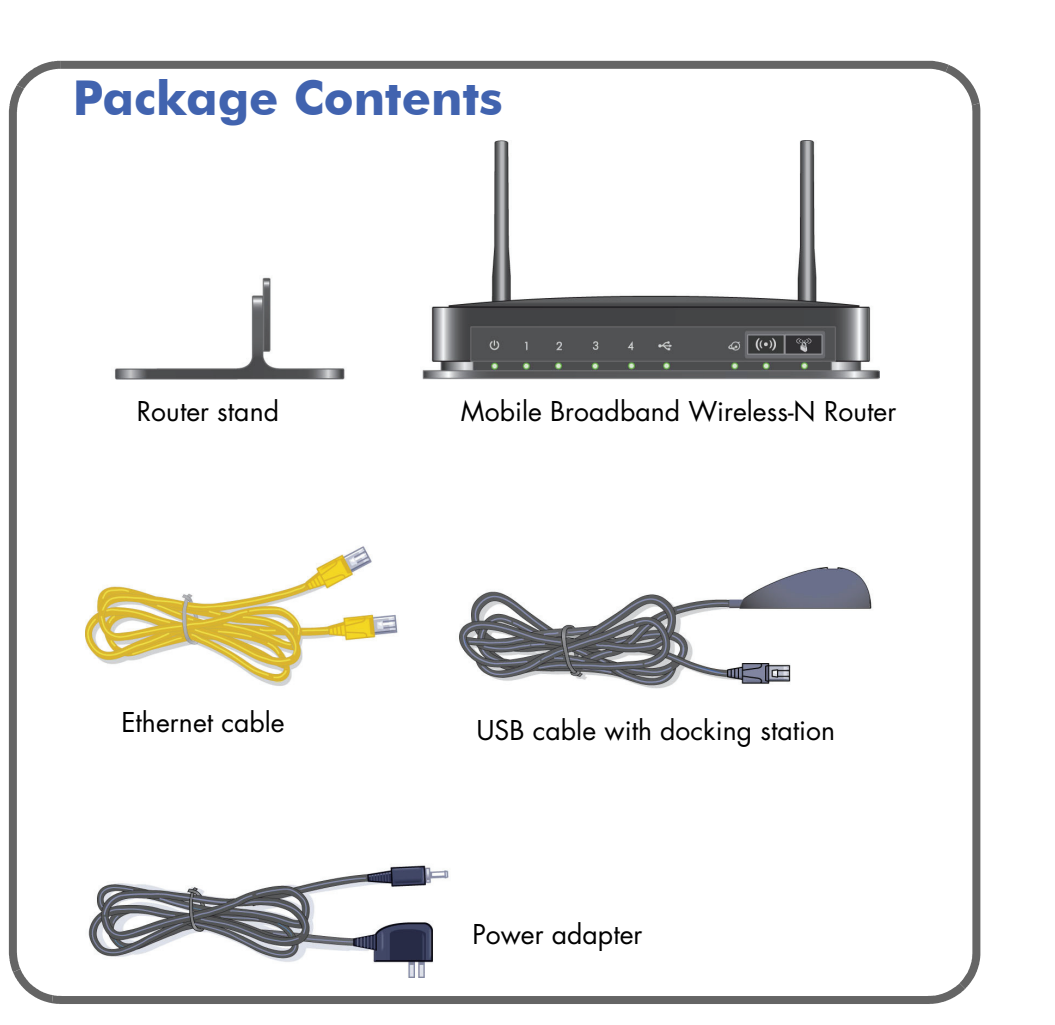

## Step 1: Activate your modem

Note: Your modem has to be activated with working Internet service before you install the router. For a list of compatible modems, see the NETGEAR website at http://www.netgear.com/3G.

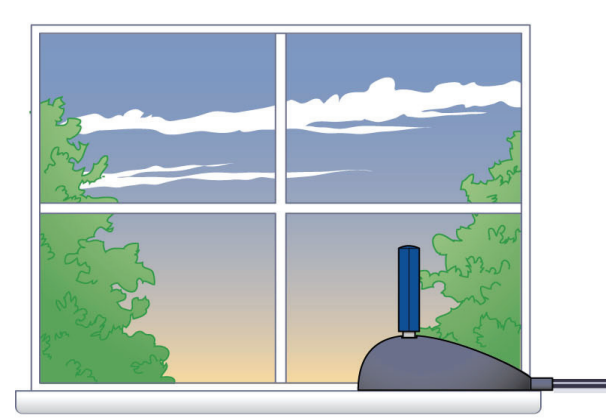

**Step 2: Connect your router** 

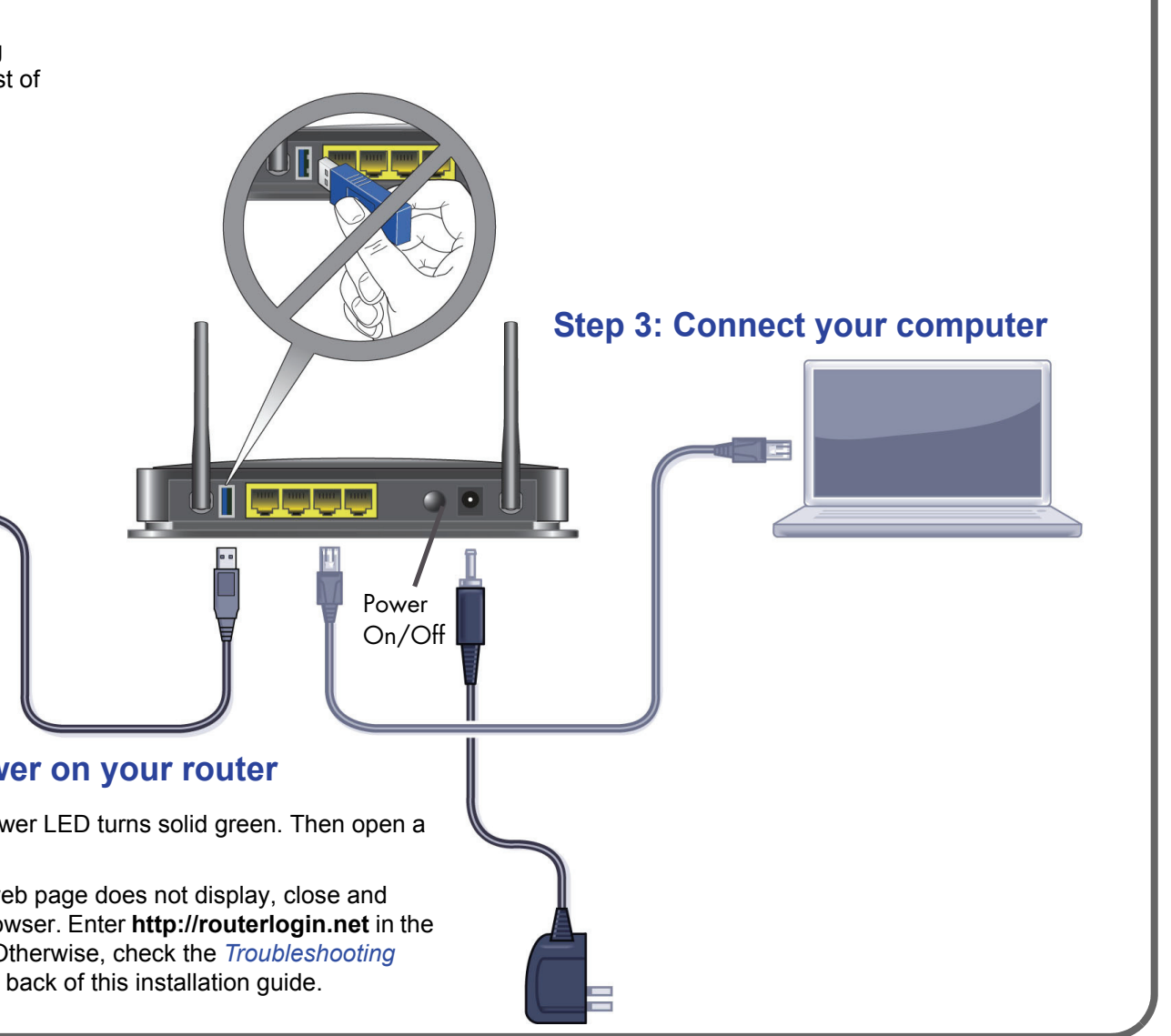

#### **Step 4: Power on your router**

Wait until the Power LED turns solid green. Then open a browser.

**Note:** If the web page does not display, close and reopen the browser. Enter http://routerlogin.net in the address bar. Otherwise, check the Troubleshooting section on the back of this installation guide.

### **Preset Wireless Security**

This product has a unique WiFi network name (SSID) and network key (passphrase). The default SSID and network key (passphrase) are uniquely generated for every device (like a serial number) to protect and maximize your wireless security. This information is located on the label on the bottom of the product.

NETGEAR recommends that you do not change the preset WiFi network name (SSID) and network key (passphrase). If you do change the settings, the information on the bottom of the product does not apply.

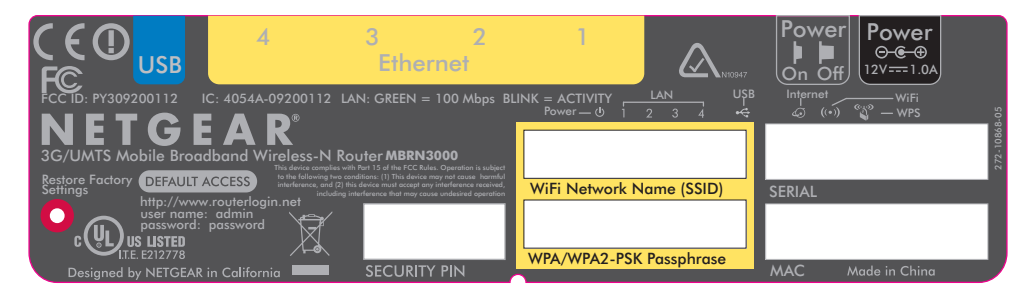

Find the preset wireless settings on your router and record them here:

WiFi network name (SSID) \_\_\_\_\_

Network key (passphrase) \_\_\_\_\_

If you change the preset wireless settings, record them here:

Wireless network name (SSID) \_\_\_\_\_

Network key (passphrase)

If necessary to retrieve or update your passphrase, type

http://www.routerlogin.net in a web browser and log in using the default user name (admin) and password (password). Select Wireless Settings to locate your wireless passphrase.

## FAQs

 What kind of broadband USB modems work with the Mobile Broadband. Wireless-N Router?

The Mobile Broadband Wireless-N Router is compatible with a variety of 3G+ and UMTS mobile broadband USB modems. For a list, see the NETGEAR website at http://www.netgear.com/3G.

For a strong Internet connection, where should I locate my mobile broadband USB modem when I connect it to the router?

For Internet coverage, check with your ISP to find out what its service areas are. When positioning the mobile broadband USB modem, place it near a window.

- How do I join the router's wireless network?
  - On your wireless computer or device (iPhone, gaming device), open the software that manages your wireless connection.
  - Look for your wireless network—the one you named when you set up your router. Select it, and connect.
  - If you set up wireless security, enter your passphrase or network key.
  - For a WPS (Wi-Fi Protected Setup) connection—NETGEAR calls this Push
  - 'N' Connect—press the WPS button on the router. It looks like

Within 2 minutes, follow the software instructions on your wireless device to complete the WPS process.

# Troubleshooting

What should I do if the router does not connect to the Internet?

- Connect your modem directly to your computer and test your Internet connection at the same location as the router.
- On your computer, stop the software that your modem uses to connect to the Internet if it is running.
- If you can access the Internet only when the modem is connected directly to your computer:
  - Make sure that your modem is compatible with the Mobile Broadband Wireless-N Router. See the list at http://www.netgear.com/3G.
  - Log in to the router menu and check your router's Internet configuration. Check that the user name, password, and APN with ISP are set correctly. If you use a PIN to connect to the Internet, make sure it is entered correctly.

## **Technical Support**

After installing your device, locate the serial number on the label of your product and use it to register your product at http://www.NETGEAR.com/register. Registration is required before you can use the telephone support service. Registration through the NETGEAR website is strongly recommended.

Go to http://support.netgear.com for product updates, documentation, and support.

For additional information about setting up, configuring, and using your Mobile Broadband Wireless-N Router, see the User Manual.

For complete DoC please visit the NETGEAR EU Declarations of Conformity website at: http://support.netgear.com/app/answers/detail/a id/11621/

For GNU General Public License (GPL) related information, please visit http://support.netgear.com/app/answers/detail/a id/2649

#### WARNING!!

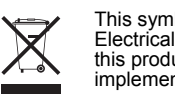

© 2012 NETGEAR, Inc. All rights reserved. NETGEAR, the NETGEAR logo, and Connect with Innovation are trademarks and/or registered trademarks of NETGEAR, Inc. and/or its subsidiaries in the United States and/or other countries. Information is subject to change without notice. Other brand and product names are registered trademarks or trademarks of their respective holders.

201-12188-02

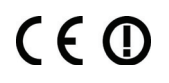

If you are using a wireless computer to connect to the router, check your wireless connection. For help with troubleshooting wireless connections, log in to the router and click the link to the online User Manual.

Thank you for selecting NETGEAR products.

DO NOT stack equipment, or place equipment in tight spaces or in drawers. Be sure your equipment is surrounded by at least 2 inches of air space.

This symbol was placed in accordance with the European Union Directive 2002/96 on the Waste Electrical and Electronic Equipment (the WEEE Directive). If disposed of within the European Union, this product should be treated and recycled in accordance with the laws of your jurisdiction implementing the WEEE Directive.